## Istruzioni per scaricare le pagelle degli anni precedenti

(richiesto il software Acrobat Reader o equivalente per visualizzare file pdf)

- Effettuare l'accesso al Registro Elettronico
- Cliccare su questa icona e selezionare l'anno scolastico di cui si vuole scaricare la pagella

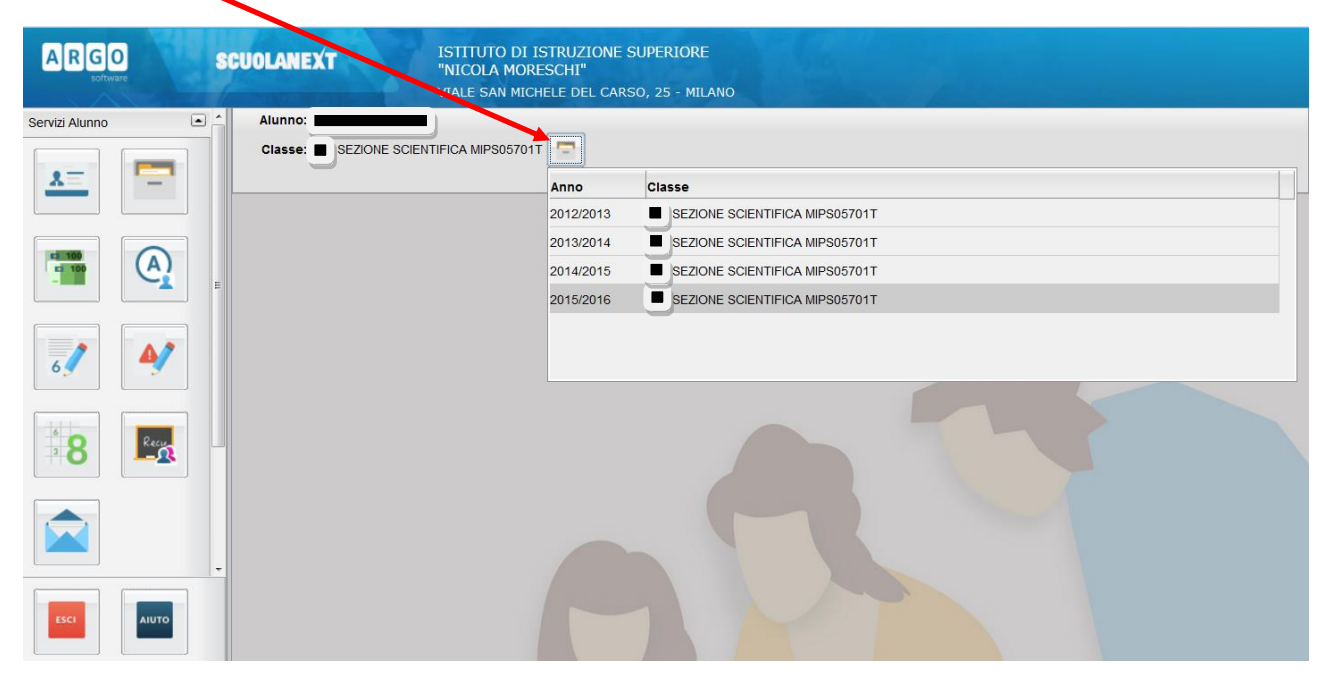

- Cliccare su Pag. di colore BLU, quindi su Scarica Pagella

|                      | /                     |                                                                                                   |
|----------------------|-----------------------|---------------------------------------------------------------------------------------------------|
| ARGO                 | SCUOLANEXT            | ISTITUTO DI ISTRUZIONE SUPERIORE<br>"NICOLA MORESCHI"<br>VIALE SAN MICHELE DEL CARSO, 15 - MILANO |
| Servizi Alunno       | Alunno:               |                                                                                                   |
| Servizi Classe       | Classe: SEZIONE SCIEN | TIFICA MIPS05701T                                                                                 |
| Documenti            | •                     |                                                                                                   |
| Pag.<br>Pag.<br>Rel. |                       | Pagella On Line                                                                                   |
| Orientamento         |                       | Conferma Presa Visione                                                                            |
| Utilità              |                       |                                                                                                   |
| Area Pubblica        |                       |                                                                                                   |
|                      |                       |                                                                                                   |

- Selezionare Aprilo con per visualizzare oppure Salva file per salvare la pagella sul proprio computer

| ARGO                 | SCUOLANEXT                                                                                                    |  |
|----------------------|----------------------------------------------------------------------------------------------------|--|
| Servizi Alunno       | Alunno:                                                                                                    |  |
| Servizi Classe       | Classe: SEZIONE SCIENTIFICA M 2005701T                                                                                                    |  |
| Documenti            |                                                                                                    |  |
| Pag.<br>Pag.<br>Rel. | Pagella On Line X   Page Apertura di PAG_2014 pdf   É stato scelto di appre: X   Scarica Page PAG, 2014 Lpdf   tipo: Adob Acrobat Document<br>da: https://www.portaleargo.it Lpdf   Lie cosa devifare Firefox con questo file? April von Adobe Reader (predefinita)   Stato file Salva file |  |
| Orientamento         | Da ora in avanti esegui questa azione per tutti i file di questo tipo.                                                                                                    |  |
| Utilità              |                                                                                                    |  |
| Area Pubblica        | OK Annula                                                                                                    |  |
| ESCI AUTO            | A PAR                                                                                                    |  |